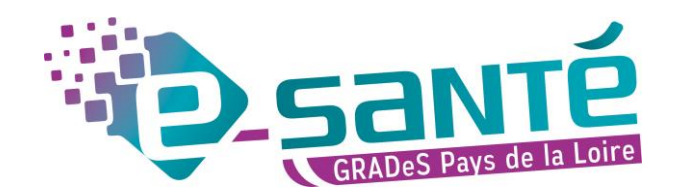

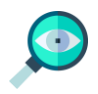

## Notifications

## **Tutoriel solution régionale Parcours**

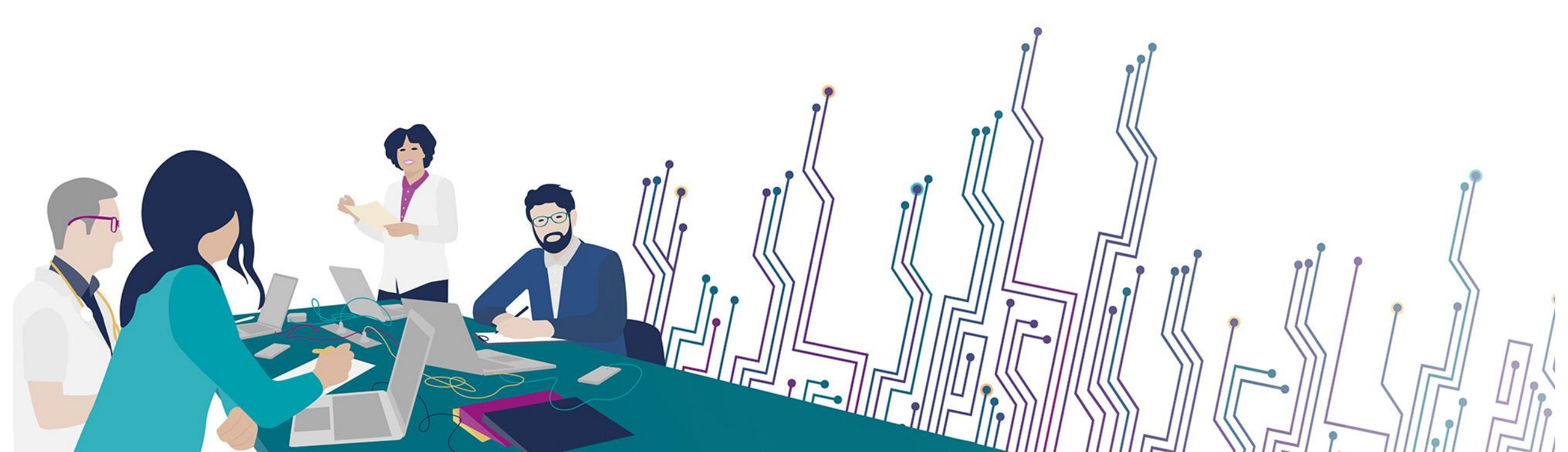

## **LES NOTIFICATIONS**

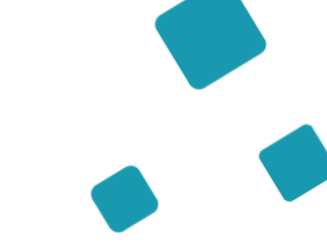

Les notifications génériques concernent :

- Votre ajout à une équipe de prise en charge
- La réception d'un **nouveau message** (dans un parcours patient ou non)

Les notifications peuvent prendre plusieurs formes :

- Par e-mail
- Directement dans le parcours, web ou mobile, dans la cloche des notifications

Vous avez la possibilité de modifier la configuration de vos notifications

Pour toute question, contactez-nous ! parcours@esante-paysdelaloire.fr - 02 44 76 13 90

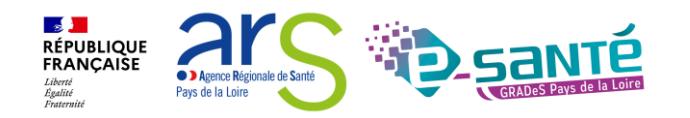

## Configurer ses notifications

Les notifications génériques que vous pouvez paramétrer concernent:

- Votre ajout à une équipe de prise en charge (EPEC)
- La réception d'un nouveau message (dans un parcours usager ou non)
- Les notifications peuvent être:
  - Envoyées par e-mail
  - Ou signalées directement dans le parcours dans la cloche des notifications

| 1 | Cliquer sur la cloche de notifications             | Rechercher des parcours                                                  | 0 \$/                      |                     |                     |                                                                                                 |
|---|----------------------------------------------------|--------------------------------------------------------------------------|----------------------------|---------------------|---------------------|-------------------------------------------------------------------------------------------------|
| 2 | Cliquer sur Configuration des notifications        |                                                                          | P                          | Pas de notification | t des notifications | utes les notifications                                                                          |
|   | Dans correspondance, sélectionner                  | A Notifications                                                          |                            |                     |                     |                                                                                                 |
| 3 | les notifications souhaitées sur:                  |                                                                          | Application                | @Push mobile        | SMS                 | 🖾 Email                                                                                         |
|   | <ul> <li>L'application web  Application</li> </ul> | b Variable     A Parcours                                                |                            |                     |                     |                                                                                                 |
|   | L'application mobile                               | <ul> <li>La construction dans l'équipe de prise en charge oui</li> </ul> | ▼ 🌾 Moyenne 🗸              | Non T Moyenne V     |                     | Oui T hebdomadaire V Moyenne V                                                                  |
| 4 | • E-mail                                           | Correspondance<br>Nouveau message<br>Nouveau message correspondance pro  | ▼ ≫ Basse ∨<br>▼ ≫ Basse ∨ | Oui T Moyenne 🗸     |                     | Oui     ▼     immédiat     ▼     Basse     ▼       Oui     ▼     immédiat     ▼     Basse     ▼ |
|   | Cliquer sur 🗸 Valider                              |                                                                          |                            |                     |                     | 4 Valider                                                                                       |
|   |                                                    |                                                                          |                            |                     |                     |                                                                                                 |

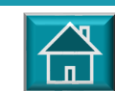

RÉPUBLIQUE FRANÇAISE